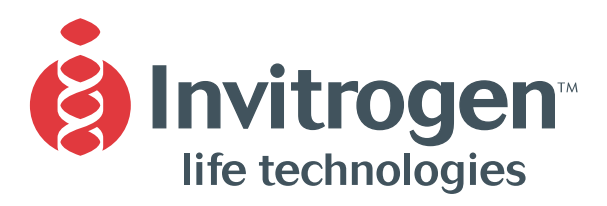

**Instruction Manual** 

# **E-Editor<sup>™</sup> Software**

For Configuring E-Gel<sup>®</sup> and E-PAGE<sup>™</sup> Gel Images Microsoft Windows<sup>®</sup> Version

**Version D** 16 September 2003 25-0490

## **Table of Contents**

| Installation                                     |        |
|--------------------------------------------------|--------|
| Downloading and Installing F-Editor <sup>™</sup> |        |
|                                                  | 1      |
|                                                  |        |
| Windows Display Settings                         | ······ |
| Network Compatibility                            | 1      |
| Introduction                                     | 2      |
|                                                  | Z      |
| Welcome to E-Editor                              | 2      |
| Imaging Gels                                     | 2      |
| Supported File Formats                           | 2      |
| Compatible Image Analysis Software               | 2      |
|                                                  |        |
| Getting Started                                  | 3      |
| Starting the Program                             | 3      |
| Workflow Overview                                |        |
| WORKIOW OVERVIEW                                 |        |
| Opening and Saving Images                        | 4      |
|                                                  | 1      |
|                                                  |        |
|                                                  |        |
| Sample Images                                    | 4      |
| Adjusting the Image Display                      | E      |
|                                                  | 5_     |
| Magnifying Images                                | 5      |
| Adjusting the Brightness                         | 5      |
| Inverting the Image                              | 5      |
| Changing to Gray Scale                           | 5      |
| Flipping and Rotating the Image                  | 6      |
| Undoing Display Settings                         | 6      |
|                                                  | •      |
| Aligning the Lane Frame or Crosshairs            | 7      |
| Introduction                                     | 7      |
| Selecting the Gel Format                         | 7      |
| When to Use the Lang Frame or the Crossbairs     | 7      |
|                                                  |        |
| Loading a Lane Box remplate                      |        |
| Lane Frame                                       | 8      |
| Crosshairs                                       | 9      |
| Adjusting the Lane Poyce                         | 10     |
| Aujusting the Lane Boxes                         |        |
| Lane Boxes                                       | 10     |
| Resizing Lane Boxes                              |        |
| Repositioning a Single Lane Box                  |        |
| Repositioning Multiple Lane Boxes                |        |
| Undoing Lane Box Adjustments                     |        |
| Saving a Lane Box Template                       | 13     |
| Completing the Adjustment                        | 12     |
|                                                  |        |
| Reconfigured Images                              | 14     |
| Introduction                                     | 14     |
| Penositioning Images within the Lane Boyes       | 11     |
| Hidiba and Diadavia Lane Lahe                    |        |
|                                                  |        |
| Adding a Caption                                 |        |
| Comparing Bands Across the Gel.                  | 15     |
| Arranging the Image to Match the Original Plate  | 16     |
|                                                  | 47     |
| Grouping images                                  |        |
| Grouping Images                                  |        |
| Conving Drinting and Analyzing                   | 40     |
|                                                  |        |
| Copying the Entire Image                         |        |
| Copying Individual Lanes                         | 18     |
| Printing the Image                               | 19     |
| Further Analysis                                 |        |
|                                                  | -      |
| Software License                                 | 20     |

| Technical Service |    |
|-------------------|----|
| World Wide Web    |    |
| Contact Us        |    |
| l imited Warranty | 22 |
|                   |    |

## Installation

| Downloading and<br>Installing E-Editor <sup>™</sup> | The E-Editor $^{\!\!\!\!\!\!\!\!\!\!\!\!\!\!\!\!\!\!\!\!\!\!\!\!\!\!\!\!\!\!\!\!\!\!\!$                                                                                                    |  |
|-----------------------------------------------------|----------------------------------------------------------------------------------------------------|--|
|                                                     | <ol> <li>Go to the E-Gel<sup>®</sup> product page at <u>www.invitrogen.com/egels</u> or the<br/>E-PAGE<sup>™</sup> product page at <u>www.invitrogen.com/epage</u> and follow the links<br/>to the E-Editor<sup>™</sup> Software download page.</li> </ol>                                                                                                    |  |
|                                                     | <ol> <li>Follow the instructions on the page to download the zipped Windows<sup>®</sup><br/>installation file (E-Editor<sup>™</sup> setup.zip) to your computer.</li> </ol>                                                                                                    |  |
|                                                     | 3. After downloading the file, double-click on it to unzip the application. If your computer does not include the WinZip <sup>®</sup> utility, you can download a version for free from <u>www.winzip.com</u> .                                                                                                    |  |
|                                                     | <ol> <li>In the WinZip<sup>®</sup> window, double-click on the Setup E-Editor.exe file to<br/>begin running the installer.</li> </ol>                                                                                                    |  |
|                                                     | 5. The installation program will guide you through the installation process. E-Editor <sup>™</sup> will be installed in a folder in the Windows <b>Program Files</b> directory, and a button will be added to the Windows <b>Start menu</b> . The folder for the <b>Start menu</b> will appear open, and you can copy the shortcut icon for the application (shown below) to your desktop: |  |
|                                                     | E-Editor                                                                                                    |  |
|                                                     | *If your computer is not connected to the Internet, you can download the zip<br>file to another computer and copy it to a removable disk for installation. If you<br>do not have Internet access, contact Technical Service (see page 21) to obtain a<br>copy of the file.                                                                                                    |  |
| Computer<br>Requirements                            | The following are the <u>minimum</u> system requirements for running E-Editor <sup>™</sup> on the Microsoft <sup>®</sup> Windows <sup>®</sup> operating system:                                                                                                    |  |
| -                                                   | Operating system: Windows <sup>®</sup> 2000, XP, NT, or 98                                                                                                    |  |
|                                                     | Computer: Pentium II or higher                                                                                                    |  |
|                                                     | Built-in memory: 128 MB or higher                                                                                                    |  |
| Windows <sup>®</sup> Display<br>Settings            | To properly display reconfigured E-Gel <sup>®</sup> and E-PAGE <sup>™</sup> images on your computer screen, set the Windows <sup>®</sup> display settings to <b>16-bit High Color</b> or higher. You can change this setting in the Windows <b>Display</b> control panel (see your Windows documentation for details).                                                                     |  |
| Network<br>Compatibility                            | E-Editor <sup>™</sup> will not work over a computer network.                                                                                                    |  |
|                                                     |                                                                                                    |  |

## Introduction

| Welcome to<br>E-Editor <sup>™</sup>   | E-Editor <sup>™</sup> software for Windows <sup>®</sup> allows you to quickly reconfigure digital<br>images of E-Gel <sup>®</sup> 96 and 48 gels and E-PAGE <sup>™</sup> 96 gels for analysis and<br>documentation. The staggered lanes in these gels can be difficult to compare<br>and analyze using standard 1-D gel analysis programs such as Bio-Rad's<br>Quantity One <sup>®</sup> , Phoretix 1D, or Kodak 1D Image Analysis software. E-Editor <sup>™</sup><br>reconfigures the staggered wells into a side-by-side format for easy comparison<br>and analysis. |
|---------------------------------------|----------------------------------------------------------------------------------------------------|
|                                       | You can reconfigure gels that have been scanned in the original gel cassette, or gels that have been removed from the cassette and stained or blotted.                                                                                                    |
|                                       | After capturing a digital image of the gel or blot, open the image in E-Editor <sup>™</sup> and follow the steps described in this manual to align and arrange the lanes in the image. Then save the reconfigured image for further analysis, print the image, or copy and paste selected lanes or the entire image into other applications for printing, saving, e-mailing, and/or publishing on the Web.                                                                                                    |
|                                       | You can also relabel the lane images to match the well numbers in the original microtiter plate, for easy sample tracking. This is useful if you have loaded the gel using a multi-tip pipettor, and the numbers of the plate wells do not correspond to the numbers of the gel wells.                                                                                                    |
| _                                     | Finally, you can group the images of multiple gels loaded from a 384-well microtiter plate into a single image with a layout corresponding to that of the original plate.                                                                                                    |
| Imaging Gels                          | Use a flatbed scanner or digital camera to capture a digital image of your E-Gel <sup>®</sup> or E-PAGE <sup>™</sup> gel. When imaging, the gel should be properly aligned (i.e., not at an angle), and gel features should be clear and distinct in the image. We recommend an image resolution of <b>150 dpi</b> or higher.                                                                                                    |
| Supported File<br>Formats             | <ul> <li>E-Editor<sup>™</sup> software supports the following standard image file formats:</li> <li>tiff</li> <li>bmp</li> <li>jpeg</li> <li>png</li> <li>Note: If you will be analyzing the gel image using an analysis software program, be sure to save the image in a format supported by that program.</li> </ul>                                                                                                    |
| Compatible Image<br>Analysis Software | Images edited by E-Editor <sup>™</sup> can be analyzed using many different biological image analysis programs, including Bio-Rad's Quantity One, Phoretix 1D, Kodak 1D, UVP LabWorks <sup>™</sup> , and UVP GelWorks <sup>®</sup> . Consult your image analysis program documentation for appropriate file formats.                                                                                                    |

## **Getting Started**

# Starting theTo begin running E-Editor<sup>™</sup>, select the program from the Windows Start MenuProgram> Programs list, or double-click on the application shortcut on your desktop.

The graphical interface consists of a menu bar, main toolbar, context toolbar, a status bar, and an image window.

The context toolbar changes depending on which step you are in.

The status bar displays messages about the current command under the cursor.

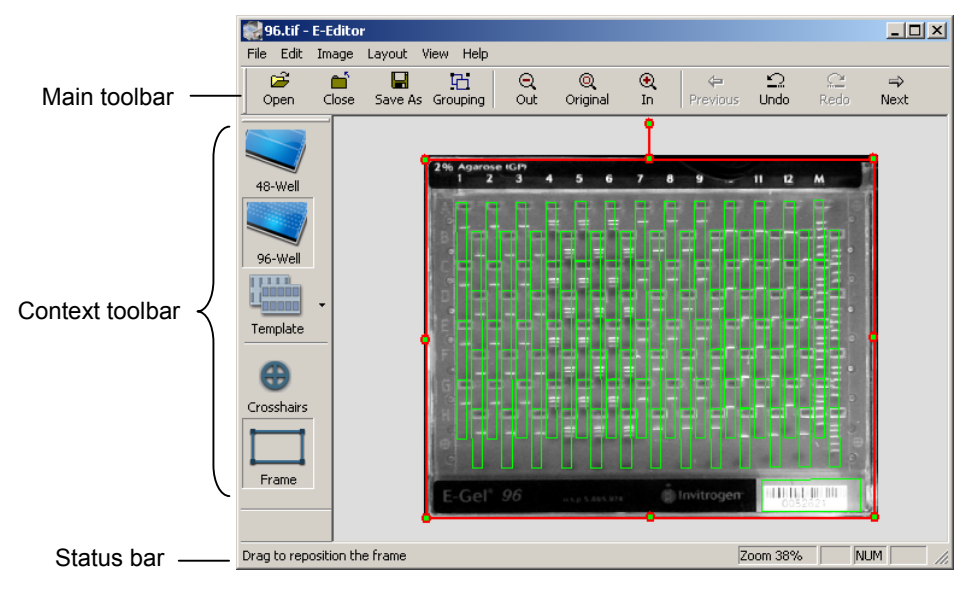

# **Workflow Overview** E-Editor<sup>™</sup> software is designed to guide you through the following series of steps:

- 1. Align the Image (page 7). In the first step, you select the gel type and position a lane frame or crosshairs on the image to facilitate alignment of the lane boxes in Step 2.
- 2. Adjust the Lanes (page 10). In this step, you align image boxes over the lanes on the gel.
- 3. **Copy, Print, and Analyze the Reconfigured Image** (page 14). In the final step, the reconfigured image will be displayed on the screen. You can save the reconfigured image for analysis, or copy and print the lanes in the image.

In each step, use the **Next button** on the main toolbar to proceed to the next step, and the **Previous button** to return to the previous step:

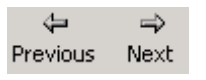

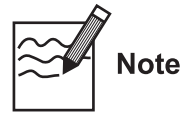

The image will not be reconfigured until you complete Step 2 above. When you complete Step 2, you should save the reconfigured image under a different name or in a different location if you want to preserve the original image.

# **Opening and Saving Images**

| Opening Images | To open an image in E-Editor:                                                                                                    |
|----------------|----------------------------------------------------------------------------------------------------|
|                | <ul> <li>Click on the Open button Open or select Open from the File menu (Ctrl+O), and select the image in the Open dialog (see figure below),</li> </ul>                                                                                                    |
|                | <ul> <li>Drag an image file directly into the open application window, or</li> </ul>                                                                                                    |
|                | • Select the image file name from the four most recently opened images listed at the bottom of the <b>File menu</b> .                                                                                                    |
| Note           | • The E-Editor <sup>™</sup> window can contain only one image at a time; if you open another image, it will replace the current image. You will be prompted to save any changes to the current image.                                                                                                    |
|                | • If you open an image that has already been reconfigured using E-Editor <sup>™</sup> , only the options for reconfigured images will be available (changing the configuration, printing, copying, etc.). (See <b>Reconfigured Image</b> , beginning on page 14.)                                                                                                    |
| Saving Images  | To save an image in E-Editor <sup>™</sup> , click on the <b>Save As button</b> Save As to open a dialog box in which you can specify the image file name and location. This command is also on the <b>File menu</b> .                                                                                                    |
|                | <b>Note:</b> E-Editor <sup>™</sup> will automatically append an underscore character ("_") to the original image file name, to avoid overwriting the original file. To overwrite the original file, delete this character.                                                                                                    |
|                | To close an image without saving, click on the <b>Close button</b> Close.                                                                                                    |
| Sample Images  | A folder with various sample images is installed with the software, in the same directory as the application (e.g., C:\Program Files\E-Editor\Sample Images).                                                                                                    |
|                | Sample images         File       Edit       View       Favorites       Tools       Help            → Back          → C          ⊗ Search       Folders          ⊗ I          ⊗ X          ∞ Ei          Address          ⊆\Program Files\E-Editor\Sample images             ⊘ Go          Name          Size       Modified          Type             @ Arranged grouping sample A.jpg           91 KB         9/9/2003 6:46 PM           JPG File             @ Arranged grouping sample B.jpg           76 KB           J/9/2003 5:16 PM           JPG File             @ Arranged grouping sample B.jpg           76 KB           J/9/2003 5:16 PM           JPG File             @ E-Gel 48 sample.jpg           J07 KB           A/9/2003 4:32 PM           JPG File             @ E-PAGE image.jpg           J07 KB           J/9/2003 4:32 PM           JPG File             @ E-PAGE Coomassie sample.JPG           J9/9/2003 6:36 PM           JPG File             @ E-PAGE Wastern Blot sample img           J6 KB         9/9/2003 6:36 PM             @ E |

F

459 KB

🖳 My Computer

•

7 object(s)

# Adjusting the Image Display

| Magnifying Images           | When you open an image, it is initially sized to fit the screen.                                                                                                    |
|-----------------------------|----------------------------------------------------------------------------------------------------|
|                             | With the image open, click on the <b>Zoom In</b> button on the main toolbar to magnify the image, <b>Zoom Out</b> to shrink it, or <b>Original</b> to return the image to its actual size:                                                                                                    |
|                             | Q Q €<br>Out Original In                                                                                                    |
| Adjusting the<br>Brightness | If the image display is too bright or too dark, you can adjust it using the <b>Brightness</b> controls.                                                                                                    |
|                             | <b>Note:</b> This command will change the image data, which can affect downstream analysis.                                                                                                    |
|                             | 1. Go to the <b>Image menu</b> and select <b>Brightness</b> .                                                                                                    |
|                             | 2. In the <b>Brightness</b> dialog, drag the slider to make the image brighter or darker.                                                                                                    |
|                             | 3. When you are satisfied with the image brightness, click on <b>OK</b> . The image display will appear adjusted.                                                                                                    |
| Image is too light          | <ol> <li>Open Brightness dialog, drag</li> <li>Image display is adjusted</li> <li>slider to darken image, and click OK</li> </ol>                                                                                                    |
|                             | Image Leyout   Brightness   Ivertically   Rotate 90° Left   Rotate 90° Left < |
| nverting the Image          | To invert the data the image (i.e., light areas will become dark, and dark will become light), select <b>Invert Image</b> from the <b>Image menu</b> . To undo the inversion, select the command again.                                                                                                    |
|                             | <b>Note:</b> This command will change the image data, which can affect downstream analysis.                                                                                                    |
| Changing to Gray<br>Scale   | To change any colors in the image to grayscale, select <b>Gray Scale</b> from the <b>Image menu</b> .                                                                                                    |
|                             | <b>Note:</b> This command will change the image data, which can affect downstream analysis.                                                                                                    |
|                             | Continued on next page                                                                                                    |

# Adjusting the Image Display, continued

| Flipping and<br>Rotating the Image | To flip and rotate the image, use the commands on the <b>Image menu</b> .<br><b>Flip Horizontally</b> and <b>Flip Vertically</b> are reversible; select the commands again to undo the flip. Use <b>Rotate 90° Left</b> and <b>Rotate 90° Right</b> to rotate the image in 90° increments. |
|------------------------------------|----------------------------------------------------------------------------------------------------|
|                                    | <b>Note:</b> These commands will not change the image data (e.g., size and intensity of bands). The new orientation will be saved when you save the image.                                                                                                    |
| Undoing Display<br>Settings        | Use the <b>Undo button</b> (Ctrl+Z ) and <b>Redo button</b> (Ctrl+Y ) on the main toolbar to undo and redo individual display changes.                                                                                                    |

## Aligning the Lane Frame or Crosshairs

| Introduction                                       | In this step, you select the gel type and position a lane frame or crosshairs on<br>the image to facilitate alignment of the lane boxes in the next step.                                                                                                    |
|----------------------------------------------------|----------------------------------------------------------------------------------------------------|
| Selecting the Gel<br>Format                        | To begin, select the gel format by clicking on the <b>48-well</b> or <b>96-well</b> button on the context toolbar on the left side of the window. For E-PAGE <sup>™</sup> 96 gels, select the 96-well buttons.                                                                                                    |
| When to Use the<br>Lane Frame or the<br>Crosshairs | <b>Crosshairs:</b> You can use the crosshairs for gels that are still in the gel cassette.<br>Simply drag the crosshairs over the targets printed on the cassette and the<br>software will automatically calculate the position of the lane boxes in the next<br>step.                                                                                                    |
|                                                    | <b>Lane Frame:</b> Unlike the crosshairs, the lane frame does not require the printed targets on the gel cassette for positioning. You can use the lane frame for gels in the cassette as well as gels that have been removed from the cassette for postrun staining or blotting. Drag the corners of the lane frame to resize and reposition it over the lanes, or drag the handle at the top of the frame to rotate it for skewed gels. |
| Loading a Lane<br>Box Template                     | If you have saved a lane box template from an image in which the lanes are in the same relative positions (see <b>Saving a Lane Box Template</b> , page 13), you can load this template on the current image and save yourself subsequent lane box positioning steps. This is useful if you are using the same imager on multiple gels, and the imager distorts the gels in the same way each time.                                       |
|                                                    | 1. Click on the <b>Template button</b> on the toolbar, or select <b>Template</b> from the <b>Layout menu</b> .                                                                                                    |
|                                                    | 2. Select from the drop-down list of available templates. If you are viewing the lane frame, the lane boxes will appear within the frame configured as they are in the template. If you are using crosshairs, the template will be loaded but will not appear overlaid on the image.                                                                                                    |
|                                                    | 3. Align the lane frame or crosshairs as specified on the following pages.                                                                                                    |
|                                                    | 4. When you click on <b>Next</b> , the template arrangement of lane boxes will appear sized and aligned over the image.                                                                                                    |
|                                                    | To unload a selected template, click on the <b>96-well button</b> or <b>48-well button</b> .                                                                                                    |
| -                                                  | Continued on next page                                                                                                    |

### Aligning the Lane Frame or Crosshairs, continued

#### Lane Frame

The lane frame is a graphical overlay in which the green lane boxes are attached to a red frame with positioning handles at its corners and sides. You can drag the corners and sides of the frame to align the lane boxes with the gel lanes, or drag the handle at the top to rotate the frame for skewed gels.

To display the lane frame, make sure that the appropriate gel format is selected (see previous page), and click on the **Frame button** in the context toolbar.

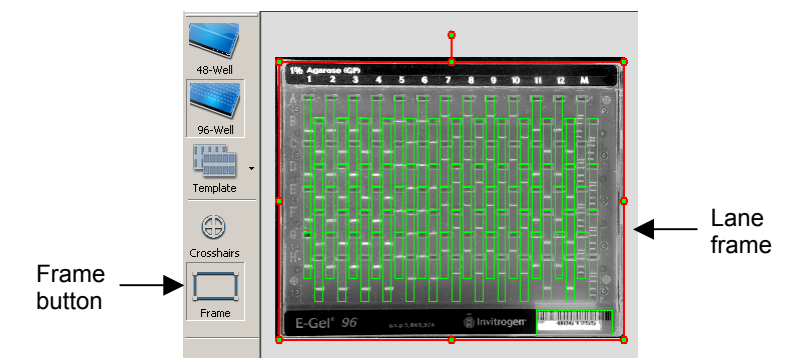

Resize, reposition, and rotate the frame as needed to align the lane boxes with the gel lanes:

- To **resize** the frame, position your cursor on a frame handle and drag (see figure below). You may want to magnify a section of the gel using the **Zoom** tools before resizing, to ensure proper alignment with the gel lanes.
- To **reposition** the entire frame, position your cursor at the center and drag.
- To rotate the frame, position your cursor on the top handle and drag.

Note that the top of each lane box should include the well for that lane. Be careful to exclude the slopes of neighboring wells from the lane boxes. Use the **Undo** button to undo any positioning changes you make.

Click on **Next** to complete the alignment.

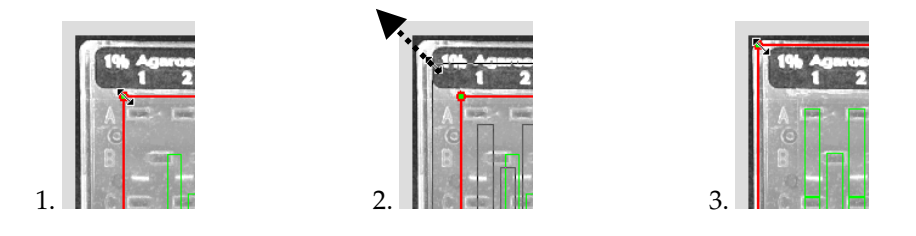

Continued on next page

## Aligning the Lane Frame or Crosshairs, continued

#### Crosshairs

Crosshairs are graphical overlays that can be positioned over the targets ( $\oplus$ ) imprinted on E-Gel<sup>®</sup> or E-PAGE<sup>TM</sup> cassettes. Position the crosshairs over the targets, and when you click on **Next** the lane boxes will automatically be aligned with the gel.

**Note:** For gels that have been removed from the cassette, use the lane frame to align the lane boxes.

To display the red crosshairs, make sure that the appropriate gel format is selected (page 7), and click on the **Crosshairs button** in the context toolbar.

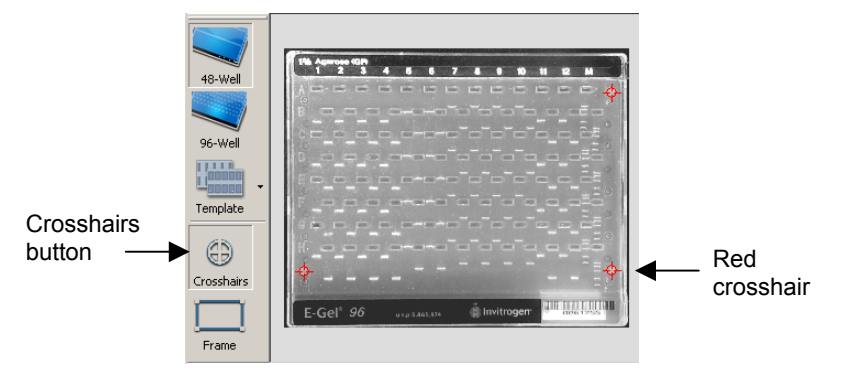

We recommend magnifying each target using the **Zoom** tools before positioning the crosshairs. To position the crosshairs:

- 1. Locate a target on the cassette.
- 2. Using your mouse:
  - Drag the nearest red crosshair directly over the target, or
  - **Double-click** on the center of the target to "jump" the crosshair into position
- 3. Repeat this procedure for the remaining two targets. Each red crosshair should be directly aligned over a target.
- 4. Click on **Next** to complete the alignment.
  - 2. Drag, double-click, or use the arrow keys to move the crosshair

#### 3. Repeat for all crosshairs

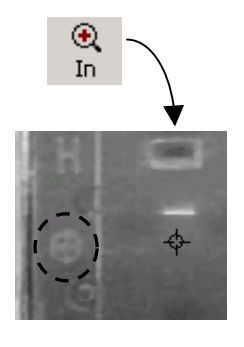

1. Magnify gel target

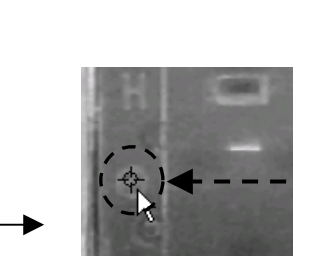

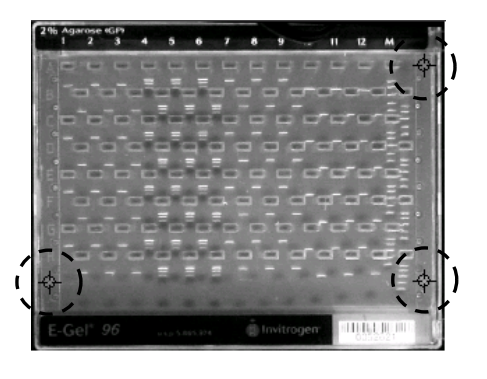

## Adjusting the Lane Boxes

#### Lane Boxes

When you complete the alignment step, the crosshairs or frame will disappear, and green lane boxes will appear on the image. A green box will also surround the bar code label on the gel cassette (see the figure below).

The lane boxes indicate how the lanes will be cropped and positioned in the final configuration. In this step, you can fine-tune the position of the boxes so that they surround the individual lanes in the gel without overlapping adjacent lanes.

Note that the top of each lane box should include the well for that lane.

If the image is skewed or the lane boxes are grossly out of position, click on the **Previous button** to return to the alignment step.

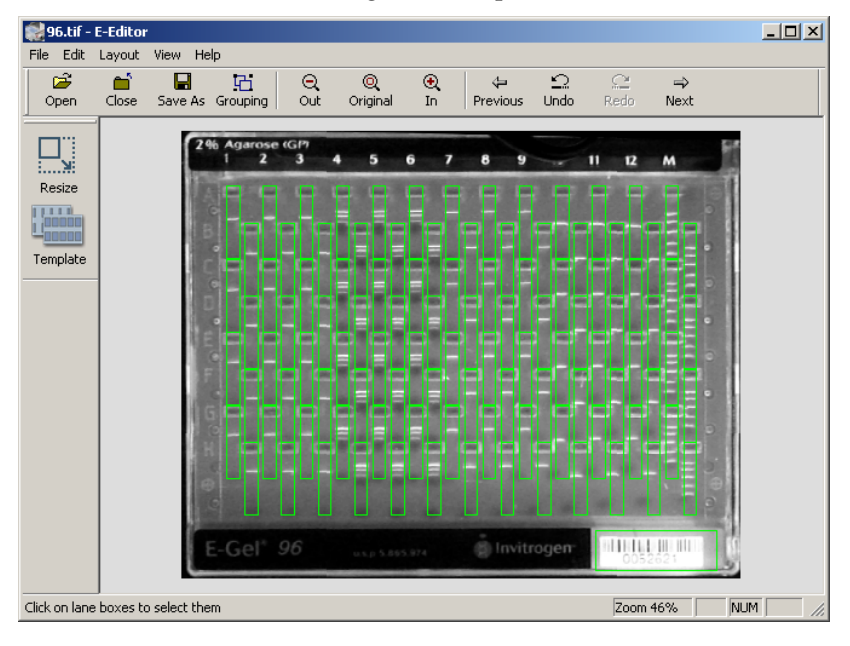

Important

If you analyze your gels using a 1-D gel image analysis software program, be careful to exclude the slopes of neighboring wells from the lane boxes. The software could misinterpret adjacent wells as bands.

## Adjusting the Lane Boxes, continued

| Resizing Lane<br>Boxes | Use the <b>Resize command</b> to resize the lane boxes. Note that this command affects all the lane boxes at once. |
|------------------------|----------------------------------------------------------------------------------------------------|
|                        | Before you begin, make sure that the green lane box in the upper left corner of                                    |

the image is positioned approximately over the corresponding lane. Then, to resize the boxes:

- 1. Click on the **Resize button** on the context toolbar, or select the command from the right-click context menu or **Layout menu**. The green lane boxes will disappear, and be replaced by a single lane box in the upper left corner with a red frame and adjustment handles.
- 2. Drag the handles to resize the lane box so that it fits the lane.
- 3. Select **Resize** again. All the lane boxes in the image will be changed to the new size.

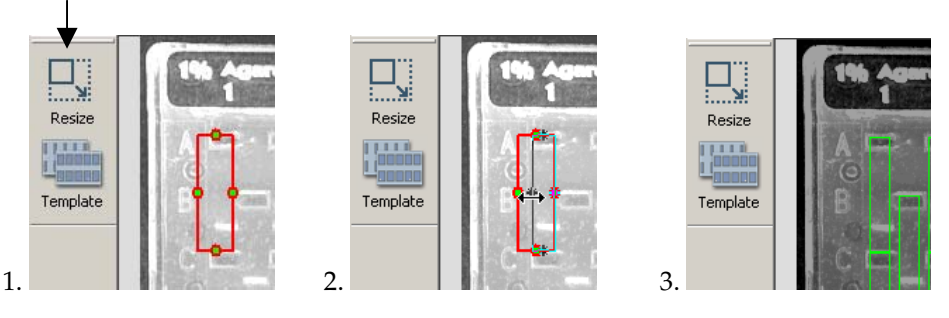

# Repositioning a Single Lane Box

To manually adjust the horizontal and/or vertical position of a single lane box:

- 1. Select the lane box by clicking on it. It will appear marked with an X.
- 2. Using your cursor, drag the selected box to the new position.

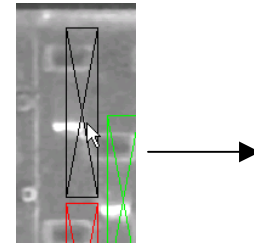

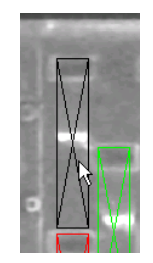

To undo the change, click on **Undo**.

To deselect the lane box, click on it again.

Continued on next page

Resize button

### Adjusting the Lane Boxes, continued

Repositioning<br/>Multiple LaneTo manually adjust the position of multiple lane boxes, or change the spacing<br/>between them:Boxes1. Select the lane boxes by one of the following methods:

- To select a group of boxes, click on them individually or drag a box around them.
- To select a column of boxes, right-click on the column and select **Select Column** from the context menu.
- To select a row of boxes, right-click on the row and select **Select Row** from the context menu.
- To select all the boxes in the image, right-click on any lane in the image and select **Select All** from the context menu.

Selected lane boxes will appear marked with an X, and the group of boxes will have white handles at the edges.

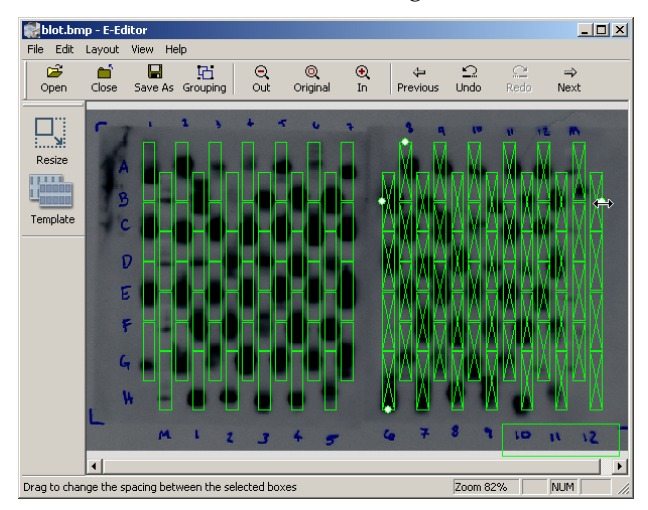

- 2. To move the selected boxes to a new position, position your cursor over the boxes and drag.
- 3. To change the spacing between the selected boxes, drag the white handles at the edges of the selected boxes.

To undo the changes, click on Undo.

To deselect the boxes, click on a non-lane box area of the image.

## Adjusting the Lane Boxes, continued

| Undoing Lane Box<br>Adjustments | Use the <b>Undo button</b> (Ctrl+Z ) and <b>Redo button</b> (Ctrl+Y ) on the main toolbar to undo and redo lane box positioning and resizing changes.                                                                                                    |  |
|---------------------------------|----------------------------------------------------------------------------------------------------|--|
| Saving a Lane Box<br>Template   | After you have repositioned and resized the lane boxes for the current image,<br>you can save the settings for use on similar gel images in which the lanes are in<br>the same relative positions. This is useful if you are using the same imager on<br>multiple gels, and the imager distorts the gels in the same way each time. |  |
|                                 | 1. Click on the <b>Template button</b> on the toolbar, or select <b>Template</b> from the <b>Layout menu</b> .                                                                                                    |  |
|                                 | 2. In the <b>Template dialog</b> , enter a name for the template and click on <b>Save</b> .                                                                                                    |  |
|                                 | Enter name of new template     X       48-well std     Save       48-well std     Delete       96 well std     Delete                                                                                                    |  |
|                                 | You can then open a new gel image of the same basic size and shape and load the saved template to save yourself the step of positioning the lane boxes (see <b>Loading a Lane Box Template</b> , page 7).                                                                                                    |  |
|                                 | To delete a saved template, select it from the list and click on <b>Delete</b> .                                                                                                    |  |
| Completing the<br>Adjustment    | Confirm that the lane boxes completely surround the lanes in the gel without overlapping adjacent lanes. When you are satisfied with the position and size of the boxes, click on the <b>Next button</b> to complete the step.                                                                                                    |  |

## **Reconfigured Images**

### Introduction

When you complete the lane box adjustment step, the gel image will appear reconfigured in the application window:

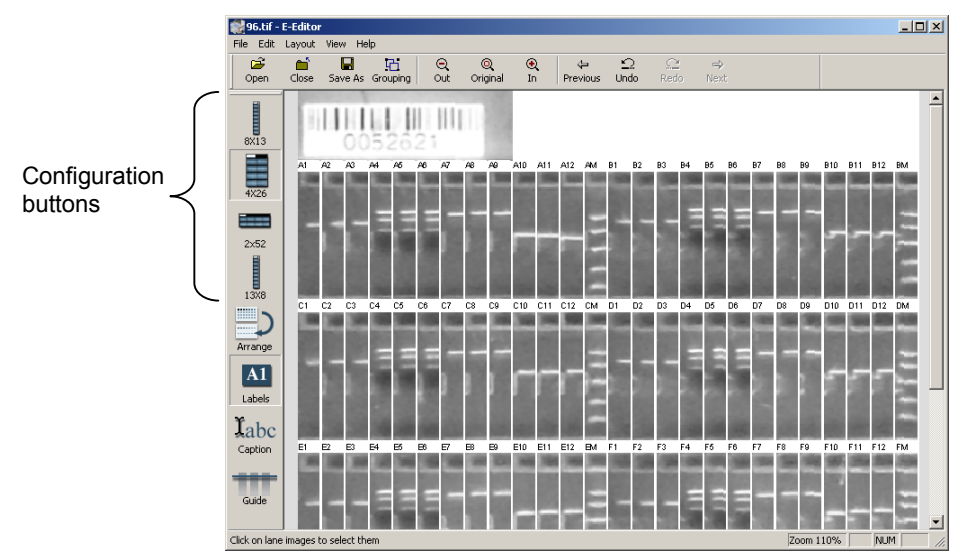

The lanes in each row will appear side-by-side for easy comparison. To change the configuration of the lanes, click on the desired configuration button to rearrange the rows and columns in the image.

You can reposition the lane image within the lane box.

#### Repositioning Images within the Lane Boxes

- 1. Position your cursor on the lane image.
- 2. Hold down the Shift button, and drag the image to a new position within the box.

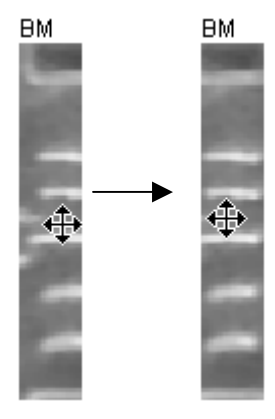

#### Hiding and Displaying Lane Labels

The labels marking each lane (A1, A2, A3, etc.) can be displayed or concealed for copying, printing, and publishing purposes. Click on the **Labels button** on the context toolbar to hide the labels, and click on it again to display the labels.

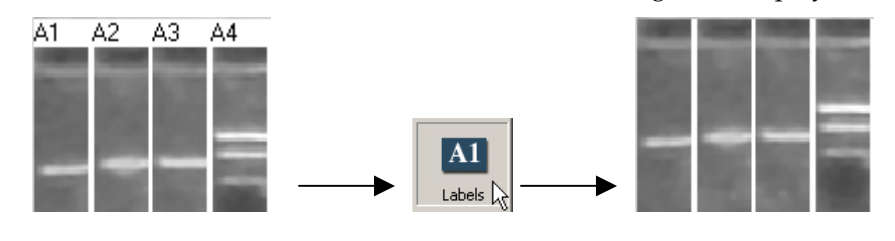

Continued on next page

## **Reconfigured Images, continued**

## Adding a Caption To add a caption to the top of the gel image:

- 1. Click on Add Caption on the context toolbar.
- 2. In the pop-up box, enter the caption and click on **OK**.
- 3. The caption will be added to the top of the image.

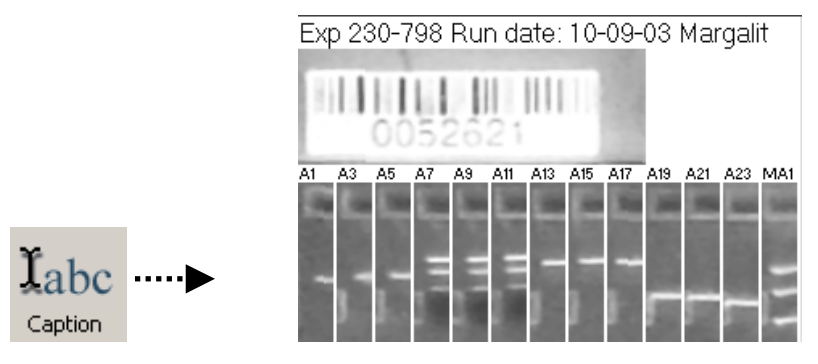

### Comparing Bands Across the Gel

You can display a line that will allow you to easily compare a band across lanes in the image:

- 1. Click on the **Guide button**. The line will appear on the image.
- 2. Drag the line up or down to compare the bands across the image.

### **Reconfigured Images, continued**

### Arranging the Image to Match the Original Plate

Using E-Editor<sup>™</sup> software, you can relabel the lane images to match the well numbers in the original microtiter plate. This is useful if you have loaded the gel using a multi-tip pipettor, and the numbers of the plate wells do not correspond to the numbers of the gel wells.

To label the images based on the microtiter plate layout, click on the **Arrange button** in the context toolbar.

The Arrange dialog will open.

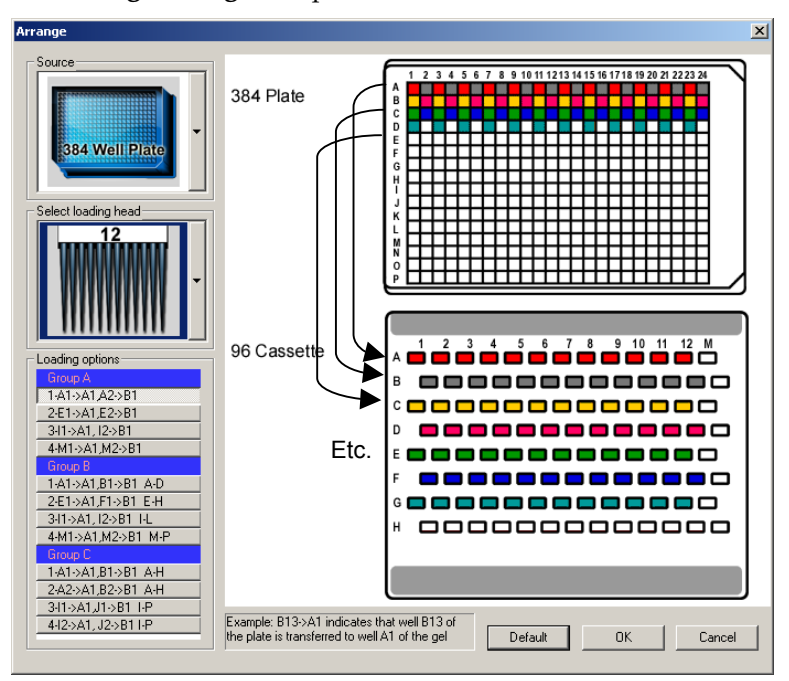

Using the dialog, perform the following steps:

- 1. Select the microtiter plate layout by clicking on the Source button.
- 2. Select the size of the multi-tip loading head by clicking on the **Select Loading Head button**.
- 3. Under **Loading Options**, click on a button to select the appropriate loading pattern. The name of the button describes the loading pattern. When you select a button, the plate and gel diagrams in the dialog show the loading pattern, using flashing color-coded wells to indicate the transfer of samples from plate to gel.

For example, if you have selected a 384-well plate and an 8-tip loading head, the **3-A13>A1**, **A14>A2**, **13-18** button indicates that well A13 of the plate was loaded into well A1 of the gel, and from the diagram you can see that well C13 went into B1, E13 went into C1, etc. Then the pattern repeats, with A14 going into A2, C14 into B2, etc.

4. Click on **OK** to close the dialog and relabel the images according to plate well number. To change the labels back to the gel well numbers, reopen the **Arrange dialog** and click on **Default**.

## **Grouping Images**

**Grouping Images** If you have loaded multiple gels from a single 96-well or 384-well microtiter plate, you can combine the reconfigured images of those gels into a single image to match the original plate layout.

**Important:** Before they can be grouped, the lanes in the different images must be correctly labeled using the **Arrange tool** (see page 16) to correspond to the original plate wells.

First, configure and arrange your 96-well or 48-well gel images using E-Editor<sup>™</sup> and save them as separate files. Then, to group the separate files into a single larger image representing your original microtiter plate:

1. Click on the **Grouping button** or select the command from the **File menu**. The Grouping dialog will open.

| Grouping type<br>384 (4 x 48)<br>394 (8 x 48)<br>96 (2 x 48) | Select reconfigured images for grouping.<br>Images must be reconfigured using E Editor<br>before grouping |
|--------------------------------------------------------------|----------------------------------------------------------------------------------------------------|
| Select files                                                 | Open<br>Open<br>Open<br>Open                                                                              |
|                                                              | DK Cancel                                                                                                 |

- 2. In the dialog, select a layout from the **Grouping Type** list. Each layout name lists the plate size first, followed by the number of gels by the number of wells in the gel. For example, **384 (4 x 96)** indicates a 384-well plate that was loaded into 4 96-well gels.
- 3. When you make your selection, a field will open for each gel to be loaded. Click on the **Open button** next to each field name to select the reconfigured gel.
- 4. Click on **OK**. The gels will be loaded and displayed as a single image.

## Copying, Printing, and Analyzing

Copying the Entire<br/>ImageYou can copy the entire image to the Windows® clipboard and then paste it into<br/>a document or other file. (To copy individual lanes, see below.)

To copy the entire image:

1. Select **Copy Image** from the **Edit** menu or right-click on the image and select the command from the context menu:

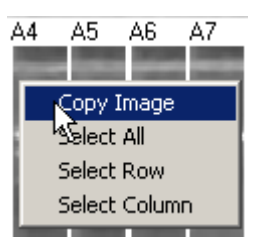

2. Open your word processing, spreadsheet, or other application and paste the image using the tools in that application.

### Copying Individual Lanes

To select individual lanes in the image for copying, drag across the lanes or click on them one at a time. They will appear highlighted with a red border:

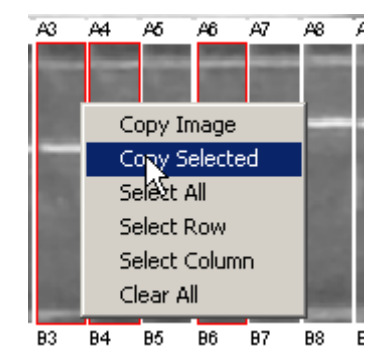

To deselect individual lanes, click on them again. To select all the lanes in the image, select **Select All** from the context menu. To clear all selections, select **Clear All**.

When you are satisfied with your selections:

- 1. Select **Copy Selected** from the right-click context menu, or use the **Ctrl+C** key command. Only the selected lanes will be copied to the Windows<sup>®</sup> clipboard.
- 2. Paste the lanes into a word processing, spreadsheet, or other application for documentation and analysis. The lanes will be pasted as a block in alphanumerical order (regardless of the order of selection).

## Copying, Printing, and Analyzing, continued

#### **Printing the Image** When you are ready

When you are ready to print, select **Print** from the **File** menu.

To change the printer settings, select **Print Setup** from the **File** menu.

To view the image as it will appear on the printout, select **Print Preview** from the **File** menu:

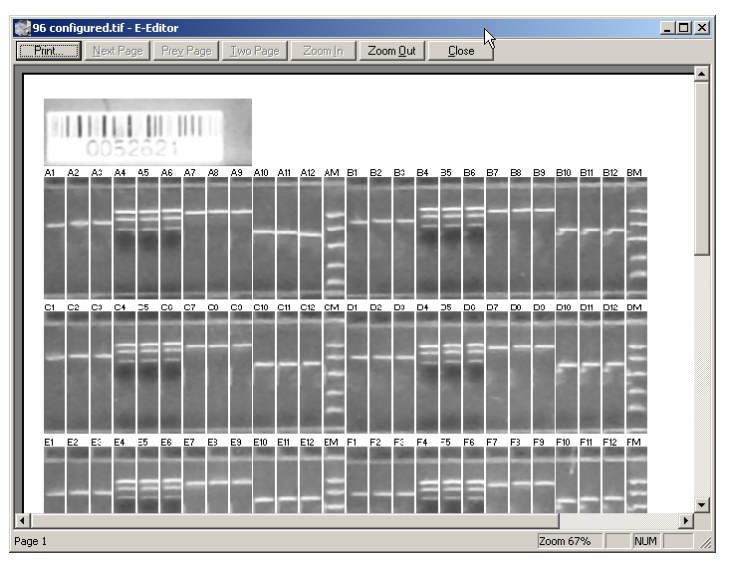

### **Further Analysis**

After you have reconfigured the image, use the **Save As** command to save it under a different name and open it in a 1-D gel analysis software program for further analysis.

## Software License

| Software License | By your use of E-Editor™ Software, you accept and acknowledge the following terms and conditions:                                                                                                    |
|------------------|----------------------------------------------------------------------------------------------------|
|                  | <ul> <li>Invitrogen Corporation ("Invitrogen") reserves all copyrights to E-Editor<sup>™</sup><br/>Software.</li> </ul>                                                                                                    |
|                  | <ul> <li>E-Editor<sup>™</sup> Software is free to customers who purchase E-Gel<sup>®</sup> gels,<br/>E-PAGE<sup>™</sup> gels, and E-Gel<sup>®</sup> apparatus from Invitrogen.</li> </ul>                                                                                                    |
|                  | <ul> <li>E-Editor<sup>™</sup> Software may be obtained at <u>www.invitrogen.com/egels</u>. or<br/><u>www.invitrogen.com/epage</u>.</li> </ul>                                                                                                    |
|                  | • E-Editor <sup>™</sup> Software will be used only with E-Gel <sup>®</sup> gels, E-PAGE <sup>™</sup> gels, and E-Gel <sup>®</sup> apparatus and will be used only for the internal research use of customers who purchase E-Gel <sup>®</sup> gels, E-PAGE <sup>™</sup> gels, and E-Gel <sup>®</sup> apparatus from Invitrogen.                                                                                                    |
|                  | • E-Editor <sup>™</sup> Software will not be copied, transferred or redistributed.                                                                                                    |
|                  | • E-Editor <sup>™</sup> Software or its output will not be used for any COMMERCIAL use (including, but not limited to, selling, renting, leasing, or for use in the provision of a service or other commercial offering).                                                                                                    |
|                  | You agree not decompile, disassemble, reverse-engineer, or in any way modify the software or merge it into another program.                                                                                                    |
|                  | This software is provided "as is," and any express or implied warranties<br>including, but not limited to, the implied warranties of merchantability and<br>fitness for a particular purpose are disclaimed. In no event shall Invitrogen<br>corporation be liable for any direct, indirect, incidental, special, exemplary, or<br>consequential damages (including, but not limited to, procurement of substitute<br>goods or services, loss of use, data, or profits, or business interruption) however<br>caused and on any theory of liability, whether in contract, strict liability, or tort<br>(including negligence or otherwise) arising in any way out of the use of this<br>software, even if advised of the possibility of such damage. If any provision of<br>this agreement is found to be legally unenforceable, then that provision will be<br>deleted from this agreement, and the remainder of the agreement will continue<br>in full force and effect. |
| Trademarks       | Microsoft and Windows are registered trademarks of Microsoft Corporation.                                                                                                    |
|                  | WinZip is a registered trademark of WinZip Computing, Inc.                                                                                                    |
|                  | Quantity One is a registered trademark of Bio-Rad Laboratories.                                                                                                    |
|                  | LabWorks is a trademark of UVP, Inc.                                                                                                    |
|                  | GelWorks is a registered trademark of UVP, Inc.                                                                                                    |
| -                |                                                                                                    |

## **Technical Service**

### World Wide Web

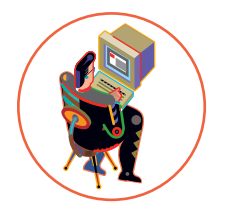

Visit the Invitrogen Web Resource using your World Wide Web browser. At the site, you can:

- Get the scoop on our hot new products and special product offers
- View and download vector maps and sequences
- Download manuals in Adobe® Acrobat® (PDF) format
- Explore our catalog with full color graphics
- Obtain citations for Invitrogen products
- Request catalog and product literature

Once connected to the Internet, launch your Web browser (Internet Explorer 5.0 or newer or Netscape 4.0 or newer), then enter the following location (or URL):

#### http://www.invitrogen.com

...and the program will connect directly. Click on underlined text or outlined graphics to explore. Don't forget to put a bookmark at our site for easy reference!

### **Contact Us**

For more information or technical assistance, please call, write, fax, or email. Additional international offices are listed on our Web page (www.invitrogen.com).

| Corporate Headquarters:         | Japanese Headquarters:            | European Headquarters:         |
|---------------------------------|-----------------------------------|--------------------------------|
| Invitrogen Corporation          | Invitrogen Japan K.K.             | Invitrogen Ltd                 |
| 1600 Faraday Avenue             | Nihonbashi Hama-Cho Park Bldg. 4F | Inchinnan Business Park        |
| Carlsbad, CA 92008 USA          | 2-35-4, Hama-Cho, Nihonbashi      | 3 Fountain Drive               |
| Tel: 1 760 603 7200             | Tel: 81 3 3663 7972               | Paisley PA4 9RF, UK            |
| Tel (Toll Free): 1 800 955 6288 | Fax: 81 3 3663 8242               | Tel: +44 (0) 141 814 6100      |
| Fax: 1 760 602 6500             | E-mail: jpinfo@invitrogen.com     | Tech Fax: +44 (0) 141 814 6117 |
| E-mail:                         | , т                               | E-mail:                        |
| tech_service@invitrogen.com     |                                   | eurotech@invitrogen.com        |

| Limited Warranty | Invitrogen is committed to providing our customers with high-quality goods and services. Our goal is to ensure that every customer is 100% satisfied with our products and our service. If you should have any questions or concerns about an Invitrogen product or service, please contact our Technical Service Representatives.                                                                                                    |
|------------------|----------------------------------------------------------------------------------------------------|
|                  | Invitrogen warrants that all of its products will perform according to the specifications stated on the certificate of analysis. The company will replace, free of charge, any product that does not meet those specifications. <u>This warranty</u> <u>limits Invitrogen Corporation's liability only to the cost of the product</u> . No warranty is granted for products beyond their listed expiration date. No warranty is applicable unless all product components are stored in accordance with instructions. Invitrogen reserves the right to select the method(s) used to analyze a product unless Invitrogen agrees to a specified method in writing prior to acceptance of the order. |
|                  | Invitrogen makes every effort to ensure the accuracy of its publications, but<br>realizes that the occasional typographical or other error is inevitable. Therefore<br>Invitrogen makes no warranty of any kind regarding the contents of any<br>publications or documentation. If you discover an error in any of our<br>publications, please report it to our Technical Service Representatives.                                                                                                    |
|                  | Invitrogen assumes no responsibility or liability for any special, incidental,<br>indirect or consequential loss or damage whatsoever. The above limited<br>warranty is sole and exclusive. No other warranty is made, whether expressed<br>or implied, including any warranty of merchantability or fitness for a<br>particular purpose.                                                                                                    |
|                  |                                                                                                    |

 $<sup>@2002{-}03</sup>$  Invitrogen Corporation. All rights reserved.

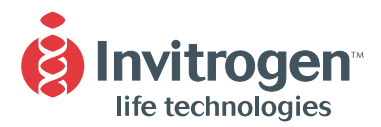

#### **United States Headquarters:**

Invitrogen Corporation 1600 Faraday Avenue Carlsbad, California 92008 Tel: 1 760 603 7200 Tel (Toll Free): 1 800 955 6288 Fax: 1 760 603 7229 Email: tech\_service@invitrogen.com

#### **European Headquarters:**

Invitrogen Ltd 3 Fountain Drive Inchinnan Business Park Paisley PA4 9RF, UK Tel (Free Phone Orders): 0800 269 210 Tel (General Enquiries): 0800 5345 5345 Fax: +44 (0) 141 814 6287 Email: eurotech@invitrogen.com

#### **International Offices:**

Argentina 5411 4556 0844 Australia 1 800 331 627 Austria 0800 20 1087 Belgium 0800 14894 Brazil 0800 11 0575 Canada 800 263 6236 China 10 6849 2578 Denmark 80 30 17 40

France 0800 23 20 79 Germany 0800 083 0902 Hong Kong 2407 8450 India 11 577 3282 Italy 02 98 22 201 Japan 03 3663 7974 The Netherlands 0800 099 3310 New Zealand 0800 600 200 Norway 00800 5456 5456

Spain & Portugal 900 181 461 Sweden 020 26 34 52 Switzerland 0800 848 800 Taiwan 2 2651 6156 UK 0800 838 380 For other countries see our website

www.invitrogen.com